## Инструкция по прохождению вступительного испытания на направления подготовки магистратуры (далее –ВИ)

Вступительные испытания на направления подготовки магистратуры проводятся в форме тестирования с применением дистанционных технологий:

- Cisco Webex Meetings;

- Moodle (http://distex.spmi.ru/).

Перед началом прохождения вступительного испытания необходимо:

- отключить антивирус на компьютере;

– подготовить рабочее место (убрать с рабочего места гаджеты, наушники, планшеты, **мо-бильные устройства**, учебные пособия, тетради и др. предметы). Мобильный телефон не на столе, но рядом.

– подготовить документ, удостоверяющий личность.

<u>Шаг 1.</u> Проверьте почту, которую Вы указывали при подаче заявления о приеме документов в приемную комиссию Горного университета. На данную почту придет письмо-приглашение содержащее (рисунок 1), содержащее ссылку, позволяющую зарегистрироваться для прохождения вступительного испытания, а также письмо с *логином* и *паролем* от Личного кабинета.

| я Николаевна 🔛 priem@spmi.ru                           |                                                                                                    |
|--------------------------------------------------------|----------------------------------------------------------------------------------------------------|
| @yandex.ru 🔨                                           |                                                                                                    |
|                                                        |                                                                                                    |
|                                                        |                                                                                                    |
|                                                        |                                                                                                    |
| <u>ex.com/spmi/J.pnp?MTID=mb/19fbbc158f91de52c369b</u> | <u>8923021f</u>                                                                                                    |
|                                                        |                                                                                                    |
|                                                        |                                                                                                    |
| ния Николаевна                                         |                                                                                                    |
| зских и специальных программ                           |                                                                                                    |
| нкт-Петербургский горный университет"                  |                                                                                                    |
| 12) 228 82 61 221 46 81                                |                                                                                                    |
| H                                                      | @yandex.ru <><br>ex.com/spmi/j.php?MTID=mb7f9fbbc158f91de52c369br<br>ния Николаевна<br>вских и специальных программ<br>нкт-Петербургский горный университет" |

Рисунок 1. Письмо-приглашение

<u>Шаг 2.</u> После перехода по ссылке кликните на кнопку «Открыть настольное приложение» или «Присоединиться с помощью браузера» (рисунок 2).

| cisco Webex |                                                                                                    |
|-------------|----------------------------------------------------------------------------------------------------|
|             | Тестовое соединение<br>среда, 6 иня 3020   14:55 - 15:55 - 0                                                                                             |
|             |                                                                                                    |
|             | Запуск Cisco Webex Meetings                                                                                                    |
|             | Щелкните Открыть Cisco Webex Meetings, если отображается сообщение браузера.<br>Если сообщение браузера не отображается, откройте настольное приложение. |
|             | Возникли проблеми при открытии настопьного пригожения? Присовдинийтесь с помощно браузера.<br>Не установлено настопьное пригожение? Скачайте его сайчас. |

Рисунок 2. Начальная страница

<u>Шаг 3.</u> На открывшейся странице введите фамилию, имя, отчество и электронную почту. Нажмите кнопку «Далее» (рисунок 3).

ВАЖНО! Внимательно вносите данные согласно документу, удостоверяющему личность!

| cisco Webex        |                                                                                                    |           |
|--------------------|----------------------------------------------------------------------------------------------------|-----------|
|                    | Clisco Webex Meetings                                                                                                    |           |
|                    | Тестовое соединение<br>14:55 - 15:55                                                                                                    |           |
|                    | Введите информацию о себе                                                                                                    |           |
|                    | Родионова Марина Сергеевна                                                                                                    |           |
|                    | 896*346*043@mail.ru                                                                                                    |           |
| 3                  | Далее                                                                                                    |           |
|                    |                                                                                                    |           |
| Щелкните Открыть ( | Уже есть учетная запись? Вход                                                                                                    | браузера. |
| ЕСЛИ СООБЦ         | G 1 (?)                                                                                                    |           |
|                    |                                                                                                    |           |
|                    | cisco Webex                                                                                                    |           |
|                    |                                                                                                    |           |
|                    |                                                                                                    |           |
|                    |                                                                                                    |           |
| Возникли пробл     | емы при открытии настольного приложения? Присоединяйтесь с помощью браузера.<br>Не истановлено настольное помолжение? Сканайте его сейнас |           |
|                    | по регитовлено постоянное принименно г Окачевите его селчас.                                                                              |           |

Рисунок 3. Подтверждение данных

<u>Шаг 4.</u> После этого в диалоговом окне нажмите на кнопку «Присоединиться к совещанию» (рисунок 4).

cisco Webex

|                         | Cisco Webex Meeting                         | s<br>Тестовое соединение                                                          | 0 ×                           |
|-------------------------|---------------------------------------------|-----------------------------------------------------------------------------------|-------------------------------|
|                         |                                             |                                                                                   |                               |
| 3                       | 3                                           | 2                                                                                 |                               |
| Щелкните <b>Открыть</b> | c                                           |                                                                                   | браузера.                     |
| Если сооб               |                                             | Присоединиться к совеща                                                           | чию                           |
|                         | Я Использовать видео                        | Оспользовать компьютер для аудио ∨                                                | <∫≬ Realtek High Definition A |
|                         |                                             |                                                                                   |                               |
| Возникли про            | блемы при открытии нас<br>Не установлено на | тольного приложения? Присоединяйтесь с<br>стольное приложение? Скачайте его сейча | : помощью браузера.<br>ю.     |

Рисунок 4. Подключение

## Шаг 5. Ожидайте связи с наблюдателем (рисунок 5).

| <ul> <li>Евгения Дунаева (организатор)</li> <li>Участники (2)</li> <li>Помос</li> </ul>                                                                                                    |
|----------------------------------------------------------------------------------------------------|
| Родионова Мар     Родионова Мар     С     С |

Рисунок 5. Вид отображения

Шаг 6. Сообщите фамилию, имя, отчество наблюдателю, продемонстрируйте документ, удостоверяющий личность, на камеру, прикрыв серию и номер паспорта, а также рабочее место и периметр помещения.

<u>Шаг 7.</u> Перейдите на сайт <u>http://distex.spmi.ru/</u> (рисунок 6).

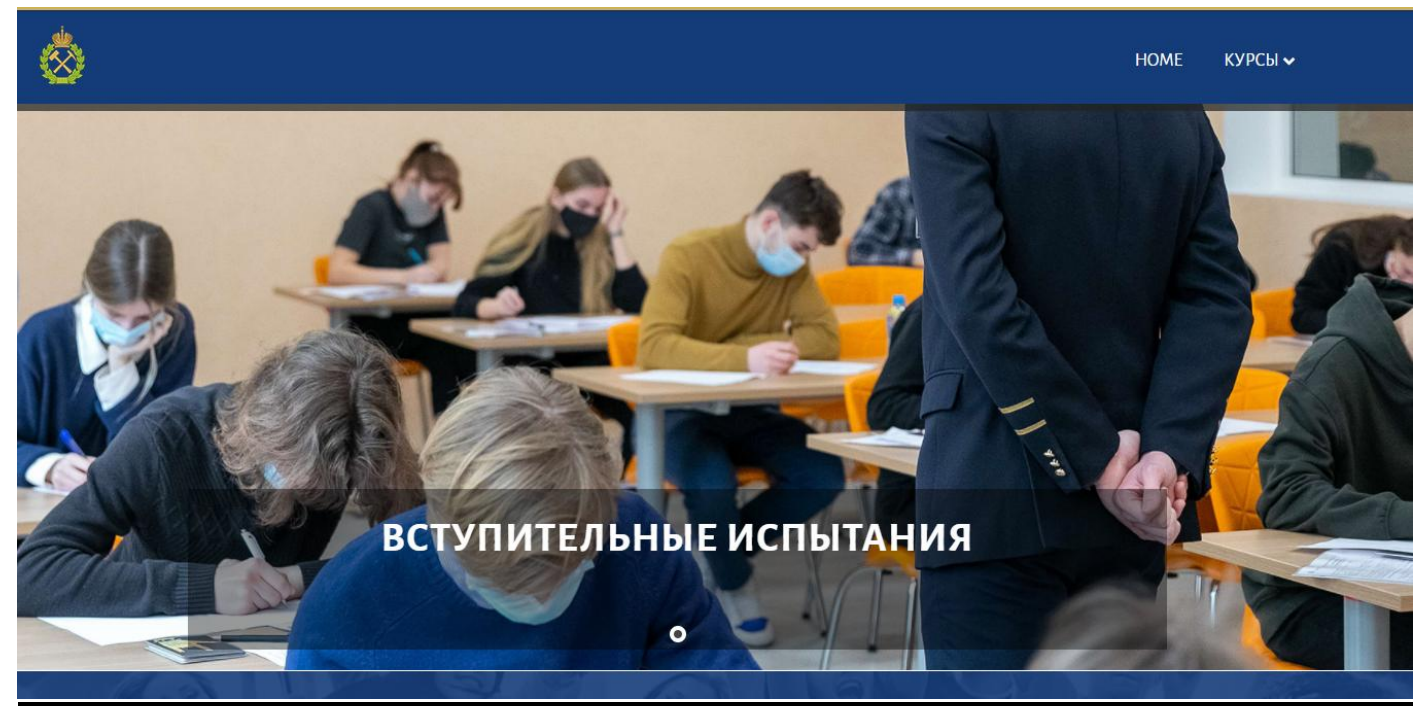

Рисунок 6. Distex

<u>Шаг 8.</u> Введите логин и пароль, которые у Вас находятся в письме-приглашении на электронной почте.

| 8 |                                                 |                                                                                             | HOME | КУРСЫ 🗸 |
|---|-------------------------------------------------|---------------------------------------------------------------------------------------------|------|---------|
|   | Логин<br>I<br>Пароль<br>Вапомнить логин<br>Вход | Забыли логин или пароль?<br>В Вашем браузере должен быть разрешен прием<br>cookies <b>?</b> |      |         |

Рисунок 7. Вход в Личный кабинет

Шаг 9. Выберите курс «Вступительные испытания (магистратура)», далее нажмите ссылку с наименованием направления подготовки, по которому будете проходить вступительное испытание (рисунок 8).

## 12.07.2021

🖌 Информатика и вычислительная техника (12.07.2021)

Рисунок 8. Окно ссылки «Вступительные испытания» <u>Шаг 10.</u> Ознакомьтесь с правилами проведения ВИ, которые Вам продиктует наблюдатель.

Шаг 11. Нажмите кнопку «Начать тестирование», «Начать попытку».

## ВСТУПИТЕЛЬНОЕ ИСПЫТАНИЕ НАЧАЛОСЬ. Продолжительность ВИ 75 минут

Шаг 12. По окончании ВИ сообщите об этом наблюдателю и выйдите из Cisco Webex Meetings.

В течение всего времени нахождения в Cisco Webex Meetings ведется видео и аудио запись Вашего прохождения ВИ.

По всем вопросам обращаться по номеру телефона 8 (812) 321 40 81.